# $I^2C$

## Embedded Workshop 10/28/15 Rusty Cain

## Set up for Workshop: Please Sign in on Sheet. Please include your email.

While you are waiting for the Workshop to begin...

- 1. Make sure you are connected to the local Wifi Guest Password: Welcome2DMS
- 2. Make sure you have Arduino IDE installed and working:

Download Arduino Version 1.6.4 or newer. Add the Wire.h library Sketch - Include Libraries - Manage Libraries - Wire?

- 3. Copy Programs off the USB Memory stick. Project1, Project2, Project3, Project4 & Extra Project
- Parts Needed: (Ask about Parts kits)

Arduino Uno, Breadboard & Wires,

- 3 LED's,
- 3 330 ohm resistors,
- 1- TC74 Temp sensor,
- 1- I2C eeprom

|      | Please sign ir | 1             |
|------|----------------|---------------|
| Name | Member Y/N     | Email address |
|      |                |               |
|      |                |               |
|      |                |               |
|      |                |               |
|      |                |               |
|      |                |               |
|      |                |               |

# I<sup>2</sup>C -TWI Bus

### I<sup>2</sup>C Bus

The I<sup>2</sup>C bus was designed by Philips in the early '80s to allow easy communication between components which reside on the **same** circuit board.

Philips Semiconductors migrated to <u>NXP</u> in 2006.

The Inter-Integrated Circuit name translates: IIC, I2C I<sup>2</sup>C or TWI

### TWI Bus

TWI stands for Two Wire Interface. This bus is identical to I<sup>2</sup>C. The name TWI was introduced by Atmel and other companies to avoid conflicts with trademark issues related to I<sup>2</sup>C.

### Most significant features include:

- Only two bus lines are required
- No strict baud rate requirements like for instance with RS232.
- The master generates a bus clock.
  - a. Bus can have different clock speeds.
    - i. CLOCK\_SPEED\_10\_KHZ
    - ii. CLOCK\_SPEED\_50\_KHz
    - iii. CLOCK\_SPEED\_100\_KHZ
    - iv. CLOCK\_SPEED\_400\_KHZ
- Simple master/slave relationships exist between all components
- Each device connected to the bus is software-addressable by a unique address
- I2C is a true <u>multi-master</u> bus providing arbitration and collision detection

# I<sup>2</sup>C Overview

The devices on the I2C bus are either masters or slaves.

**Master** This is the device that generates clock, starts communication, sends I2C commands and stops communication

Slave This is the device that listens to the bus and is addressed by the master

Multi-master I2C can have more than one master and each can send commands

Arduino already has pull-up resistors on the SDA and SCL pins. All though this would not hurt the circuit it's not needed because when the Wire.h library is initialized it knows pins 4 and 5 are going to be used for I<sup>2</sup>C so it also activates the built-in pull-up resistors.

### Bus Example: Refer to **Data sheet** for Resistor values

The I<sup>2</sup>C bus' master uses a device's 7-bit address to signal the component it wants to talk to and is shifted left to create an 8-bit value

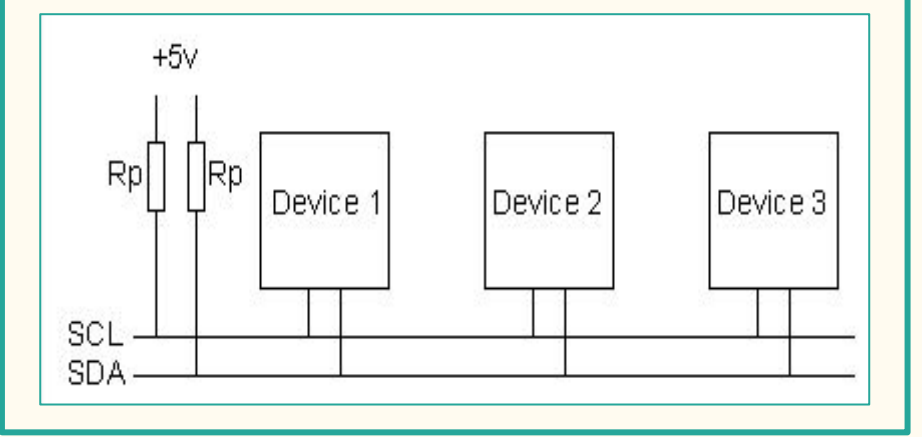

# I<sup>2</sup>C Bus & Addressing

I<sup>2</sup>C bus uses a 7-bit address that is passed along with a read/write bit. Since a byte comprises eight bits. The extra bit is used to indicate whether the signal is being sent by the master to the slave as a 'write' or a 'read'. Because of the I<sup>2</sup>C addresses being 7-bit numbers enables the bus to comprise up to 127 devices.

The 7-bit address is placed in bits one through seven.

The Arduino takes care of the last R/W bit for us depending on what function we're using so as long as you're using the standard Arduino Wire library.

#### The Seven middle address bits.

The first four bits(Control Code) are hard-wired and can't be changed.

The next three bits(A2,A1,A0) are the important bits and we can change them.

What address the chip will have is dependent on what we set these pins to.

Tie pins 1,2 and 3 on the 24LC256 to GND then the chip would have address 0×50 and if tie them all Vcc then the chip would have address 0×57.

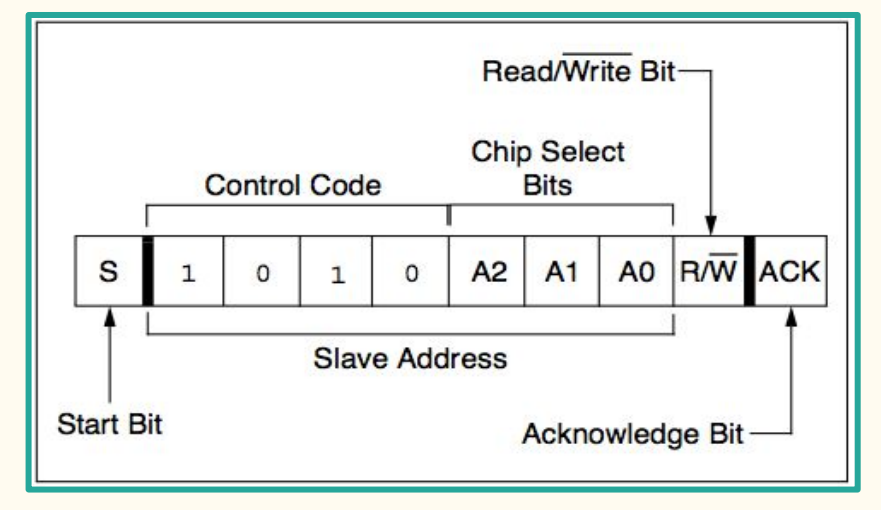

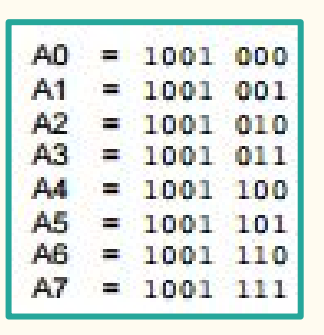

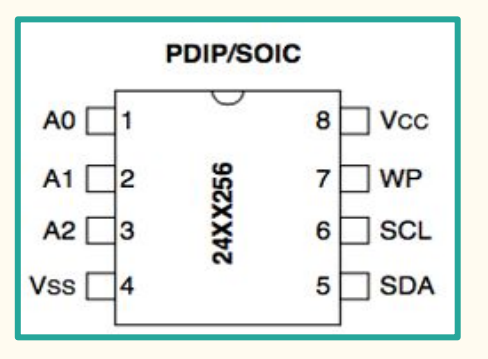

# I<sup>2</sup>C Bus Data Transfer

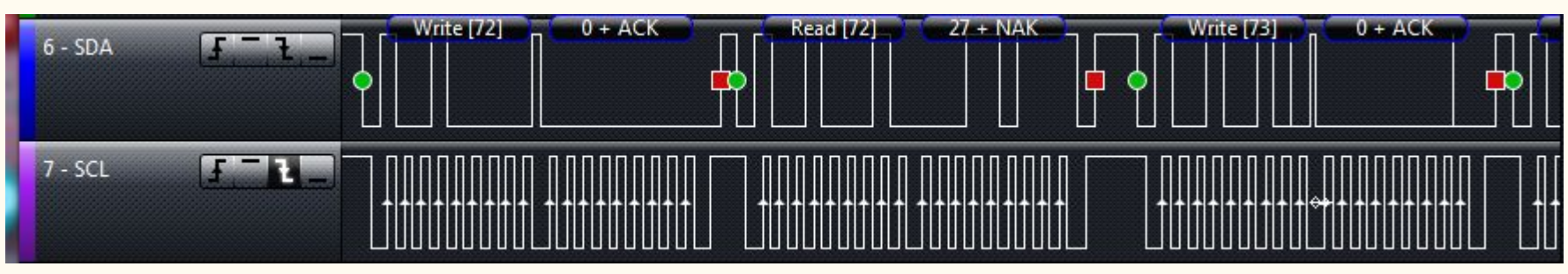

#### Data transfer sequence

- 1. Send the START bit (S).
- 2. Send the slave address (ADDR).
- 3. Send the Read(R)-1 / Write(W)-0 bit.
- 4. Wait for/Send an acknowledge bit (A).
- 5. Send/Receive the data byte (8 bits) (DATA).
- 6. Expect/Send acknowledge bit (A).
- 7. Send the STOP bit (P).

#### Repeated START (Sr)

The main reason that the Sr bit exists is in a multi master configuration where the current bus master does not want to release its mastership. Using the repeated start keeps the bus busy so that no other master can grab the bus.

#### Data Transfer from master to slave

A master device sends the sequence S ADDR W and then waits for an acknowledge bit (A) from the slave which the slave will only generate if its internal address matches the value sent by the master. If this happens then the master sends DATA and waits for acknowledge (A) from the slave. The master completes the byte transfer by generating a stop bit (P) (or repeated start).

#### Data transfer from slave to master

Instead of W, R is sent. After the data is transmitted from the slave to the master the **master** sends the acknowledge (A). If instead the master does not want any more data it must send a not-acknowledge which indicates to the slave that it should release the bus.

## I<sup>2</sup>C PinOut Overview

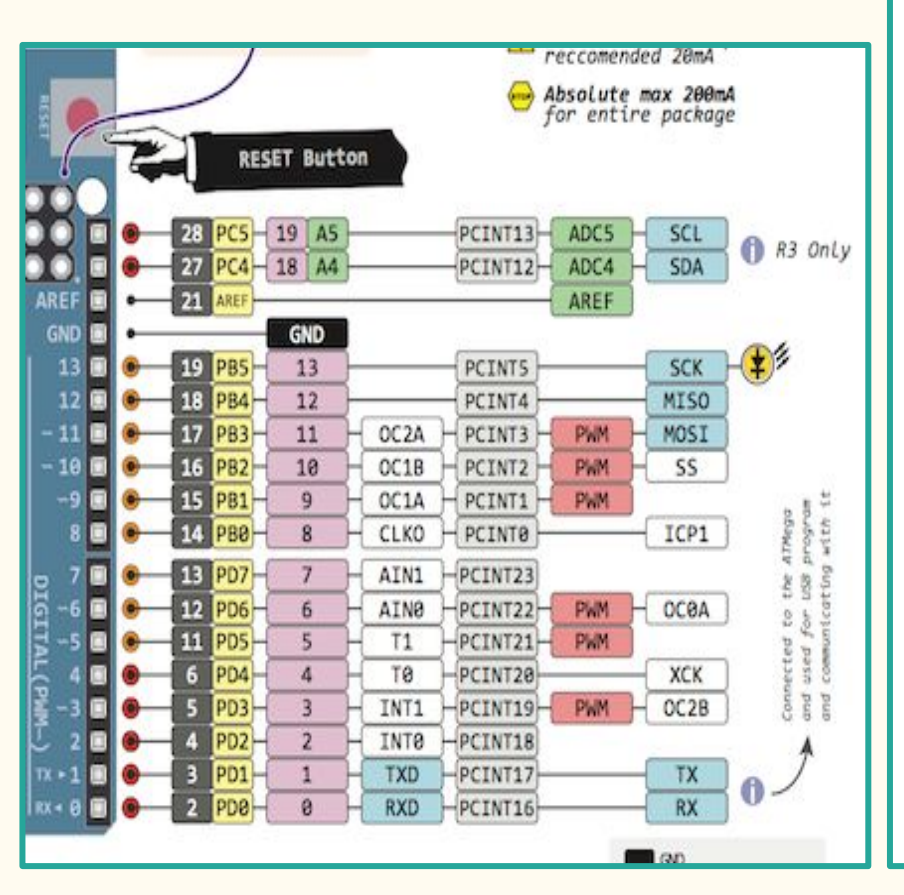

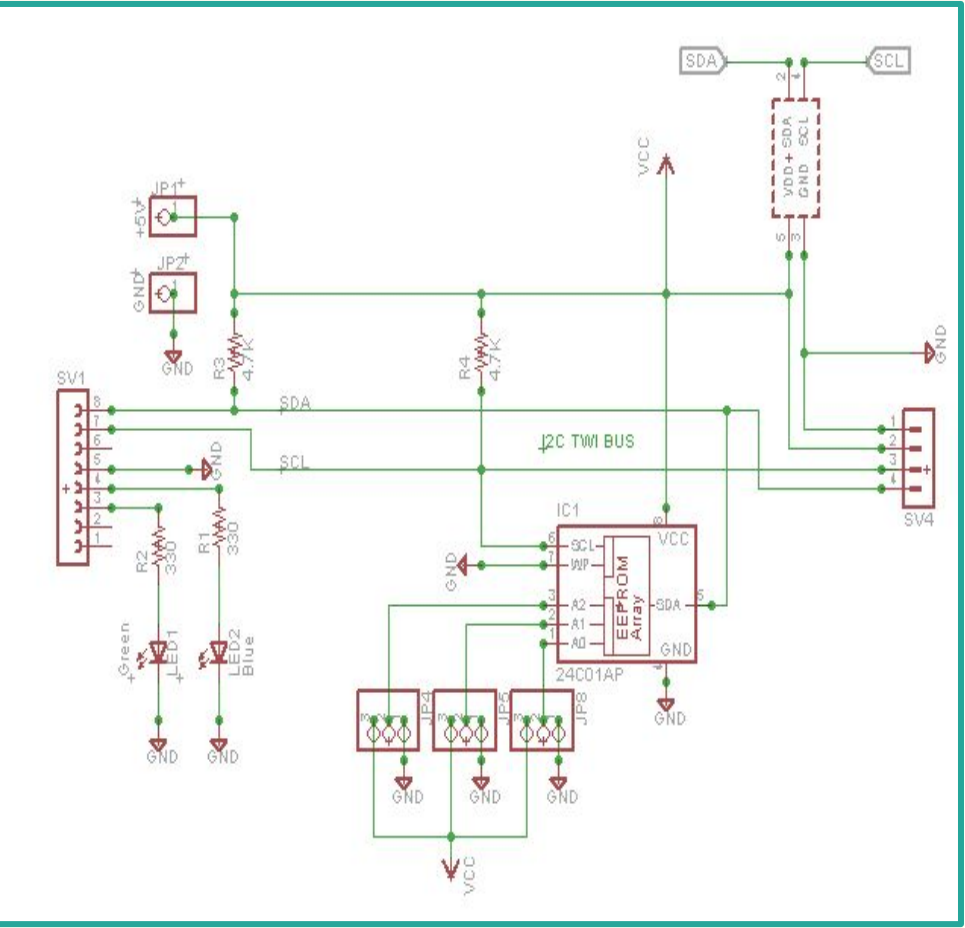

# I<sup>2</sup>C & Arduino

In order to use the I<sup>2</sup>C interface we need to include the Arduino standard Wire library #include <Wire.h>

Need to define the address for your device

#define disk1 0x50 //Address of 24LC256
#define Temp 0x50 //Address of TC74A0
int address = 72; //Decimal Address of TC74A2
Note: Arduino versions before 1.0 use Wire.send and Wire.
receive

If you are using Arduino 1.0 and above then you need to use Wire.write and Wire.read

Analog port 4 (A4) = SDA (serial data) Analog port 5 (A5) = SCL (serial clock)

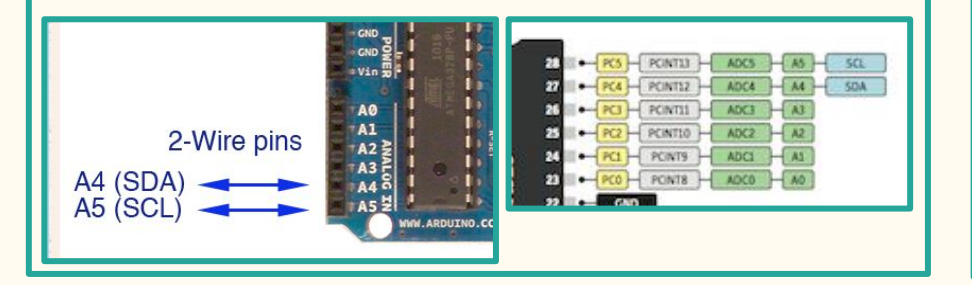

#include <Vire.h>
#define disk1 0x50 //Address of 24LC256 eeprom chip

void setup (void)

```
Serial.begin(9600);
Wire.begin();
unsigned int address = 0;
writeEEPROM(disk1, address, 123);
Serial.print(readEEPROM(disk1, address), DEC);
```

```
void loop()[]
void writeEEPROM(int deviceaddress, unsigned int eeaddress, byte
```

```
Wire.beginTransmission(deviceaddress);
Wire.write((int)(eeaddress >> 8)); // MSB
Wire.write((int)(eeaddress & 0xFF)); // LSB
Wire.write(data);
Wire.endTransmission();
delay(5);
```

## Communication Between Arduinos Using I<sup>2</sup>C

# Arduino Board I2C pins Uno, Pro Mini A4 (SDA), A5 (SCL) Mega, Due 20 (SDA), 21 (SCL) Leonardo, Yun 2 (SDA), 3 (SCL)

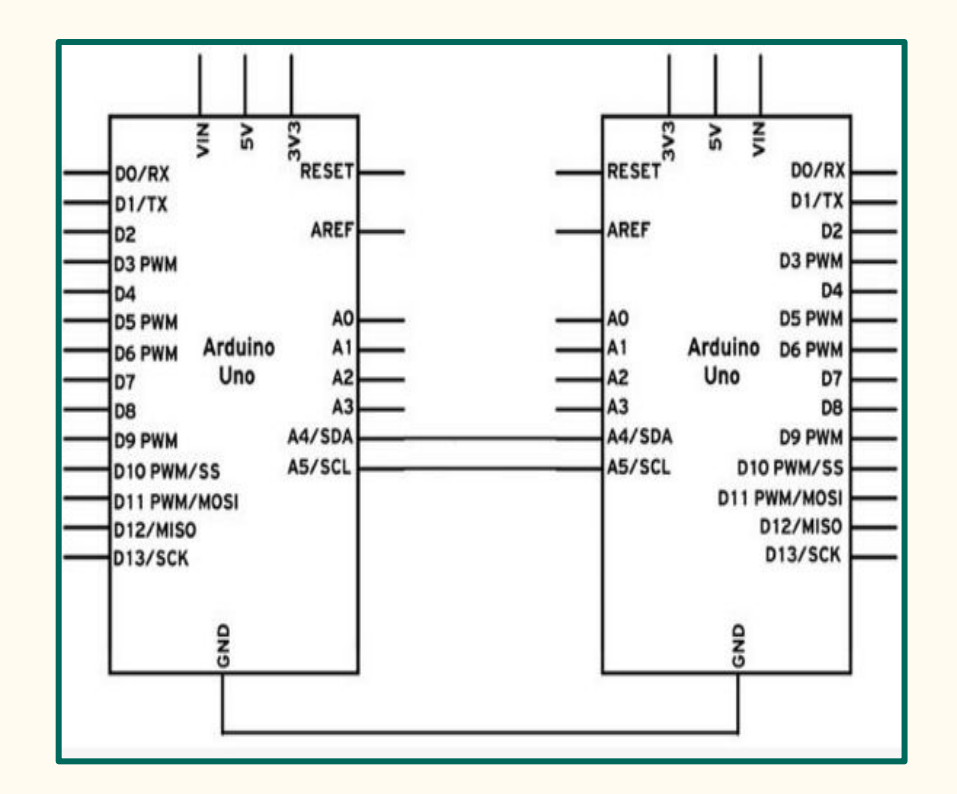

## $I^{2}C$ Projects 1, 2, 3, 4, 5

Project 1

I<sup>2</sup>C Scanner Tool.

### Project 2

Read TC74 Temperature Sensor & Display to console.

Project 3

Write to & Read from eeprom

Project 4

Read TC74 Temp and Write to eeprom. Project 5

Use &View with Logic Analyzer.

**Project Extra** 

Connect 2 Arduino Uno together using I<sup>2</sup>C

Set up your breadboard with your I<sup>2</sup>C devices Connect your breadboard to the Arduino. **TC74 Pinout** Arduino analog pin 4 to TC74 pin 2 Arduino analog pin 5 to TC74 pin 4 Arduino 5V to TC74 pin 5 Arduino GND to TC74 pin 3 Arduino Pin 12 to Green LED LED Resistor to GND

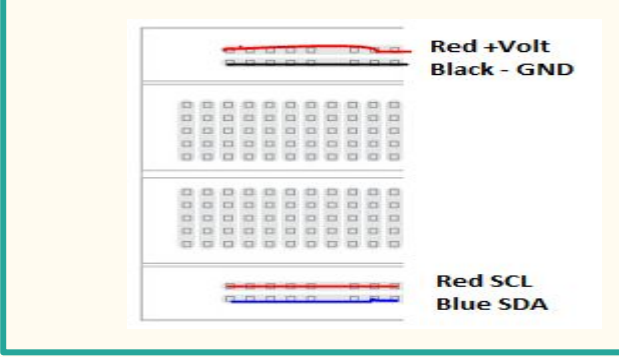

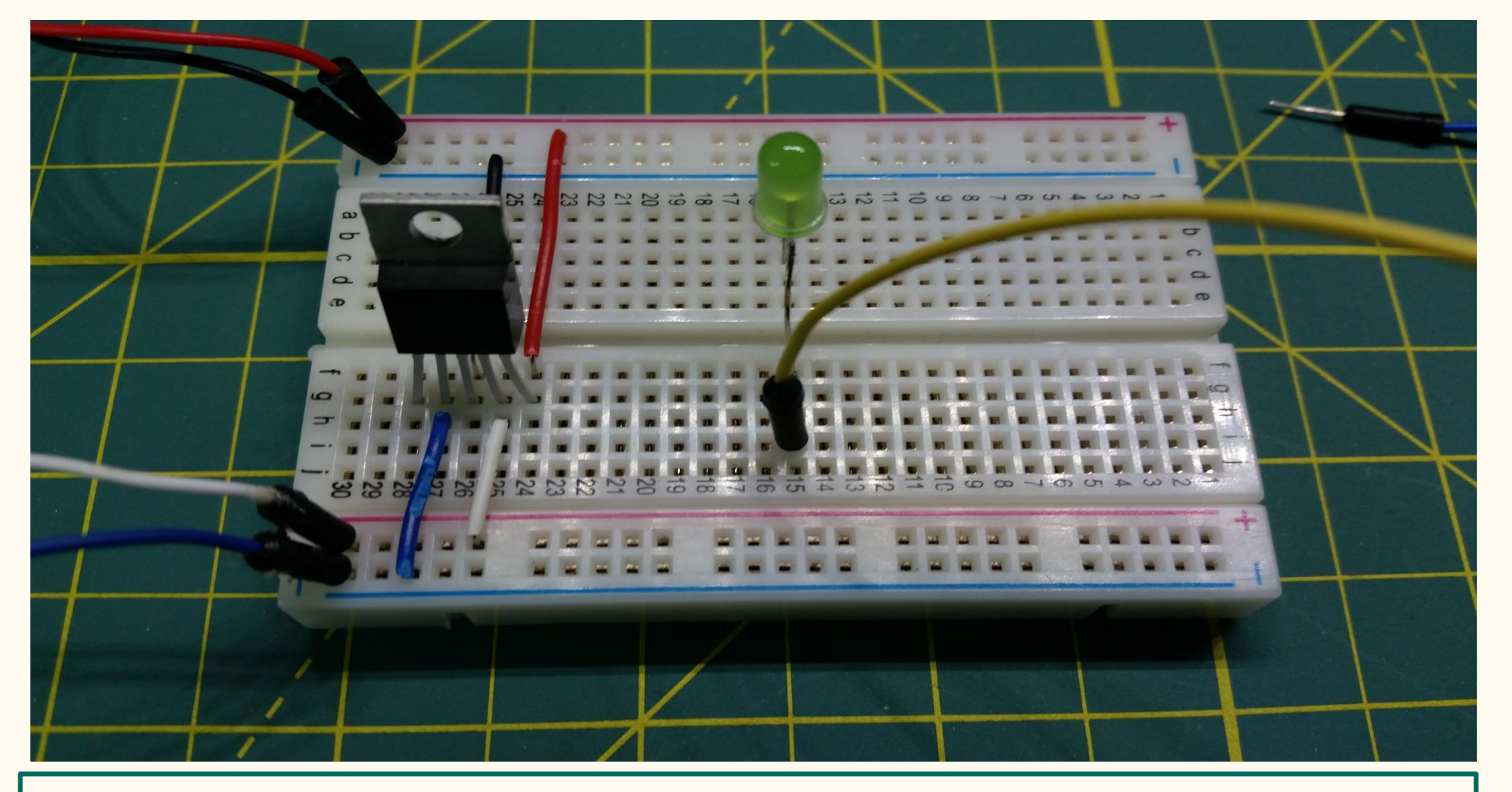

I2C Project 1 & 2 Wiring using TC74 Temperature Sensor

## Project 1- I<sup>2</sup>C Scanner

Download I<sup>2</sup>C Scanner <u>http://playground.arduino.cc/Main/I2cScanner</u> Connect your I<sup>2</sup>C devices to your Arduino Bd.

This program will Scan for all devices on the  $I^2C$  bus and report back all the device address found.

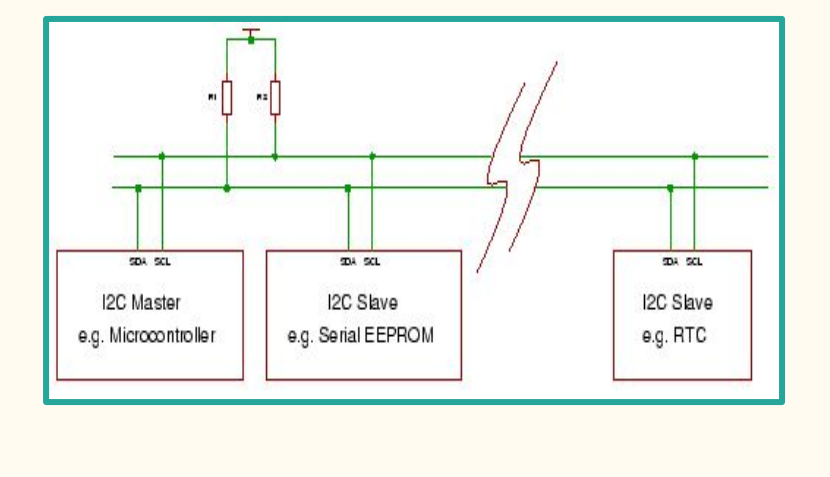

```
// I2C Scanner
#include <Wire.h>
void setup() {
  Serial.begin (115200);
  Serial.println ();
  Serial.println ("I2C scanner, Scanning ...");
 byte count = 0;
  Wire.begin();
  for (byte i = 8; i < 120; i++)
    Wire.beginTransmission (i);
    if (Wire.endTransmission () == 0)
      Serial.print ("Found address: ");
      Serial.print (i, DEC);
      Serial.print (" (0x");
      Serial.print (i, HEX);
      Serial.println (")");
      count++:
      delay (1); // maybe unneeded?
      } // end of good response
  } // end of for loop
 Serial.println ("Done.");
  Serial.print ("Found ");
  Serial.print (count, DEC);
  Serial.println (" device(s).");
 // end of setup
void loop() {}
```

## Project 2 Read TC74 Temperature Sensor

## TC74Ax

TC74 always operates as a Slave TC74A0 in TO-220 package. A0 corresponds to the device address 1001 000 (72) A1 corresponds to the device address 1001 001 (73)

### Pinout

Refer to the TC74 datasheet

Arduino analog pin 4 to TC74 pin 2 Arduino analog pin 5 to TC74 pin 4 Arduino 5V to TC74 pin 5 Arduino GND to TC74 pin 3

| 2 | (  | _  | ) |
|---|----|----|---|
|   | TO | 27 | 4 |
| 1 | 2  | 3  | 4 |
|   |    |    | l |
|   | U. | U  | U |

| TC74A0-5.0VCT | 1001 000  |
|---------------|-----------|
| TC74A1-5.0VCT | 1001 001  |
| TC74A2-5.0VCT | 1001 010  |
| TC74A3-5.0VCT | 1001 011  |
| TC74A4-5.0VCT | 1001 100  |
| TC74A5-5.0VCT | 1001 101* |
| TC74A6-5.0VCT | 1001 110  |
| TC74A7-5.0VCT | 1001 111  |

Include Wire I2C library #include <<u>Wire.h</u>> int temp\_address = 73; 1001 001 written as decimal number yoid setup()

Start serial communication at 9600 baud Serial.begin(9600); Create a Wire object Wire.begin();

### void loop()

Send a request & start talking to the device at address 73 Wire.beginTransmission(temp address); Send a bit asking for register zero, the data register Wire.write(0); **Complete Transmission** Wire.endTransmission(); Read the temperature from the device using the read bit Request 1 Byte from the specified address Wire.requestFrom(temp\_address, 1); Wait for response while(Wire.available() == 0); Get the temp and read it into a variable int c = Wire.read(); Math to convert the Celsius to Fahrenheit int f = round(c\*9.0/5.0 +32.0); Temperature in degrees C and F to the serial monitor display Serial.print("Testing Temp "); Serial.print(c); Serial.print("C "); Serial.print(f); Serial.println("F"); delay(500);

#include <Wire.h> Project 3 -Write & Read to eeprom #define disk1 0x50 //Address of 24LC256 eeprom chip int a =128: // Data int b =255; // Data void setup(void) Connect 24LC256 eeprom To Arduino Uno Serial.begin(9600); Wire.begin(); Arduino analog pin 11 to LED on Bread Bd. pinMode(12, OUTPUT); //Write LED Arduino analog pin 12 to LED on Bread Bd. pinMode(11, OUTPUT); //Read LED unsigned int address = 0; // Starting point address 0 Arduino analog pin 4 (A4) to EEPROM pin 5. SDA Serial.print("Writing to EEPROM Address "); Arduino analog pin 5 (A5) to EEPROM pin 6. SCL Serial.println(address); Serial.print("Data "); Arduino 5V to EEPROM pin 8 VCC. Serial.println (a); writeEEPROM(disk1, address, a); //Write 128 into location 0 Arduino GND to EEPROM pin 1,2,3,4 address = address +1; //increment the address Pin 7 of the EEPROM tie it to GND otherwise the Serial.print("Writing to EEPROM Address "); EEPROM will be write protected Serial.println (address); Serial.print("Data "); Serial.println (b); delay (500); //Delay to watch the write to eeprom **24LC256** Data Sheet writeEEPROM(disk1, address, b); address = 0; PDIP/SOIC delay(1000); // Delay to see Green LED Serial.print("Reading from EEPROM Address "); A0 [ 8 Vcc Serial.println (address); Serial.print("Data "); Serial.println(readEEPROM(disk1, address), DEC); 24XX256 7 WP A1 [ address = address +1; Serial.print("Reading from EEPROM Address "); A2 3 6 SCL Serial.println (address); Serial.print("Data "); Vss 4 5 SDA Serial.print(readEEPROM(disk1, address), DEC);

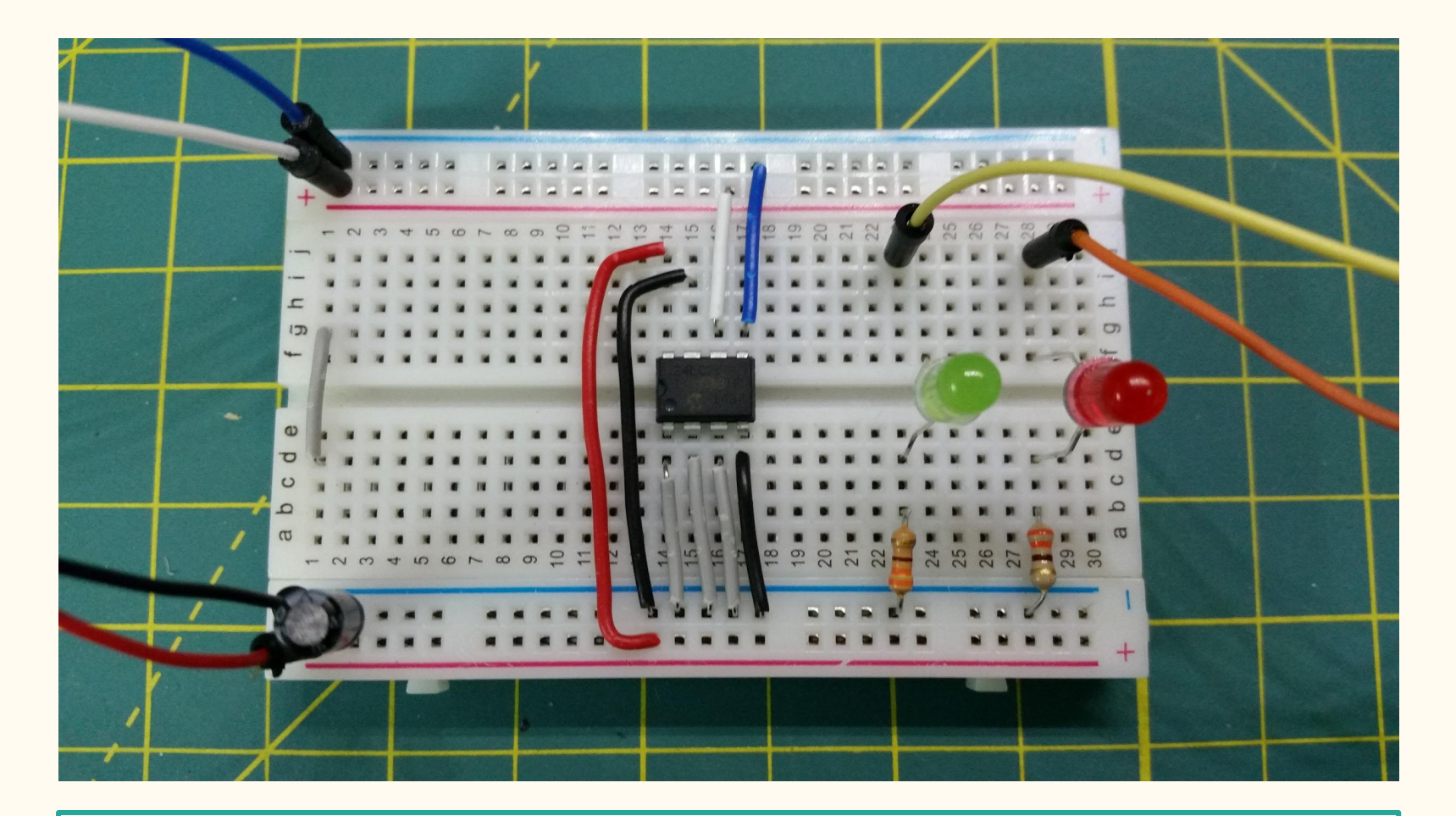

I2C Project 3 Wiring using eeprom 24LC256

## Project 4 -Read Temperature Sensor and Write to eeprom

### **Now let's tie it all together.** Load Program for Project 4

I2c\_EEPROM\_Workshop\_Project\_4

```
Writing to EEPROM Address 0
Data 128
Writing to EEPROM Address 1
Data 255
Reading from EEPROM Address 0
Data 128
Reading from EEPROM Address 1
Data 255
Reading data from TC74
Data 24
Writing to EEPROM Address 0
Data 24
    _____
Reading data from TC74
Data 24
Writing to EEPROM Address 1
Data 24
Reading from EEPROM Address 0
Data 24
Reading from EEPROM Address 1
Data 24
```

#### #include <Wire.h> #define disk1 0x50 // Address of 24LC256 eeprom chip int temp address = 73; // 1001001 written as decimal number TC74A1 int a = 128; // Data // Data int b = 255;unsigned int address = 0; // Starting point address 0 for eeprom void setup(void) Serial.begin(9600); Wire.begin(); pinMode(12, OUTPUT); // Write 24LC256 LED pinMode(11, OUTPUT); // Read 24LC256 LED pinMode(10, OUTPUT); // Read TC74 LED 77-----Write variable a and b to eeprom //-----// unsigned int address = 0; // Starting point address 0 Serial.println(" "); Serial.println("-----"); Serial.print("Writing to EEPROM Address "); Serial.println(address); Serial.print("Data "); Serial.println(a); writeEEPROM(disk1, address, a); //Write 128 into memory location 0 address = address + 1: //increment the address Serial.print("Writing to EEPROM Address "); Serial.println(address); Serial.print("Data "); Serial.println (b); writeEEPROM(disk1, address, b); //Write 255 into memory location 1 //-----Read eeprom to validate data written

## Project 5 Arduino I<sup>2</sup>C Bus connected to Logic Analyzer

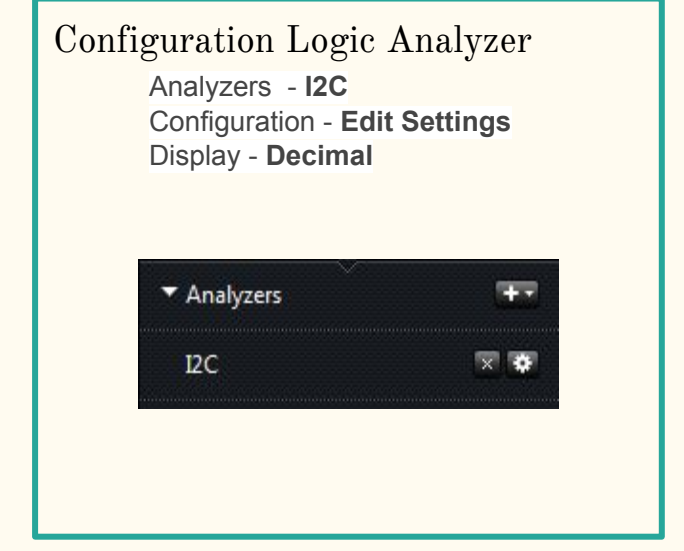

Connect probe channel 1 to SDA pin A4 Connect probe channel 2 to SCL pin A5 Name channel 1 SDA - Name Channel 2 SCL Address Display to 7 -bit address bits only

| SDA             | 6 - 'SDA' 🔻              |   |
|-----------------|--------------------------|---|
| SCL             | 7 - 'SCL' 🔹              |   |
| Address Display | 7-bit, address bits only | • |
|                 |                          |   |
|                 |                          |   |
|                 |                          |   |

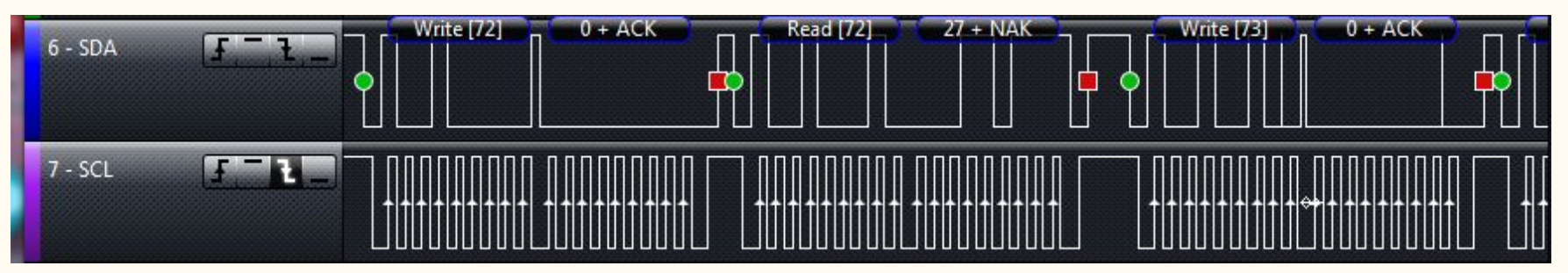